## メンバー表の送付について(DC 交流戦)

各チームのメンバー表をメールでの送付ではなく、クラウド上で直接打ち込む方法となっております。 つきましては、下記の方法でメンバー表のアップロードをお願いいたします。

## ①指定の URL で One Drive にアクセスする。

URL: https://1drv.ms/x/s!At24WUaNXlwfqi4CFHrlmNwo8AY3?e=1e2Opl

| ::: OneDrive |                                               |            |          |       |  |  |  |  |  |  |  |  |  |  |  |
|--------------|-----------------------------------------------|------------|----------|-------|--|--|--|--|--|--|--|--|--|--|--|
| 千葉県バスケ U15   | +新規 ~ 〒 アップロード ~ 啓 共有 ↓                       | 」『並べ替え ~ 📃 | > ED 情報  |       |  |  |  |  |  |  |  |  |  |  |  |
| こ 自分のファイル    |                                               |            |          |       |  |  |  |  |  |  |  |  |  |  |  |
| つ 最近         | (J)最近、利用可能なストレージの量に影響を与える可能性のある変更がありました。 詳細連載 |            |          |       |  |  |  |  |  |  |  |  |  |  |  |
| 🛛 写真         |                                               |            |          |       |  |  |  |  |  |  |  |  |  |  |  |
| 83 共有        | 自分のファイル > <b>ドキュメント</b> 88                    |            |          |       |  |  |  |  |  |  |  |  |  |  |  |
| 同ごみ箱         | - 名前 ↑                                        | 更新日時       | ファイル サイズ | 共有    |  |  |  |  |  |  |  |  |  |  |  |
|              | メンバー表仮(試用版).xlsx                              | 4 分前       | 19.8 KB  | 88 共有 |  |  |  |  |  |  |  |  |  |  |  |
|              |                                               |            |          |       |  |  |  |  |  |  |  |  |  |  |  |
|              |                                               |            |          |       |  |  |  |  |  |  |  |  |  |  |  |

URL にクリックするとこの画面が開きます。

②指定のファイル(【R6DC 交流戦】メンバー表)が開く。自地区が該当する場所に、チーム名、選手 名、学年、身長などを入力する。

| iii Excel メンバー表仮 (試用版) ~   |                                           |     |                          |             |    |      |  |               |    | ,<br>,       | D     |            |         |       |            |      |               |            |      |        |             |            |        |           |                 |                                               |                     |      |  |
|----------------------------|-------------------------------------------|-----|--------------------------|-------------|----|------|--|---------------|----|--------------|-------|------------|---------|-------|------------|------|---------------|------------|------|--------|-------------|------------|--------|-----------|-----------------|-----------------------------------------------|---------------------|------|--|
| ファイル ホーム 挿入 描画 ページレイアウト 数式 |                                           |     |                          |             |    |      |  |               |    |              |       | 洒          | デー      | -5    | ,          | 校閲   | 表示            | 1          | ヽルプ  |        |             |            |        |           |                 |                                               |                     |      |  |
| 5                          | ッ ☆ <b>B</b> ⊞ ~ ☆ ~                      |     |                          |             |    |      |  |               |    |              |       | ~ <u>A</u> | ~       |       |            | ≣~   | ab            | <b>.</b> ~ | /    |        |             |            | ~      | \$ ~      | ←.0<br>.00      | .00<br>0                                      | <b>#</b> ~ <b>5</b> | ·~ 📆 |  |
|                            |                                           |     |                          |             |    |      |  |               |    |              |       |            |         |       |            |      |               |            |      |        |             |            |        |           |                 |                                               |                     |      |  |
|                            | A B C D E F G H I J K L M N O P O R S T U |     |                          |             |    |      |  |               |    |              |       | U          | V       | W     | х          | YZAA | ABACAI        | AE         | AF   | AC     | AH          | AI         | AJAKAL |           | AP              | AQ                                            | AR                  | AS   |  |
| 1                          | 1 男子                                      |     |                          |             |    |      |  |               |    |              |       |            |         |       |            |      |               |            |      |        |             |            |        |           |                 |                                               |                     |      |  |
| 2 和光中学校                    |                                           |     |                          |             |    |      |  | 八千代市立八千代中学校   |    |              |       |            |         |       | 市原市立九頭竜中学校 |      |               |            |      |        | 木更津市立袖ケ浦中学校 |            |        |           |                 | Ż                                             |                     |      |  |
| 3                          | 3 コーチ 高頭力                                 |     |                          |             |    |      |  | コーチ 八千代 太郎    |    |              |       |            | 大郎      |       | コーチ 車谷智久   |      |               |            | え    |        |             | <u>ا</u> - | ÷      | 木更津 太郎    |                 |                                               |                     |      |  |
| 4                          | 4 A.コーチ 田岡茂一                              |     |                          |             |    |      |  | Aコーチ 八千代 二郎   |    |              |       | 自己         |         | A.コーチ |            |      | I             | i月正義 A.コーチ |      |        |             | ーチ         | 木更津 次郎 |           |                 |                                               |                     |      |  |
| 5                          | マネージャー 相田彦一                               |     |                          |             |    |      |  | マネージャー 八千代 三日 |    |              | E₿B   |            | マネージャー  |       |            | - +  | 七尾奈緒          |            |      | マネージャー |             |            | 木更津 三郎 |           |                 |                                               |                     |      |  |
| 6                          |                                           | No  | 選手                       | 氏名          | 学年 | 身長cm |  |               | No | 選手氏名         |       | 学年         | 身長cm    |       | No 選手!     |      | 氏名            | 学年         | 身長cm |        | No 選引       |            | 選手.    | 氏名        | 学年              | 身長cm                                          |                     |      |  |
| 7                          | 1                                         | 4   | 高砂                       | 砂一馬 3 18    |    | 181  |  | 1             | 4  | 二宮           | 二宮助吉  |            | 164     |       | 1 51 車谷3   |      | 合空            | 2          | 153  |        | 1 4 7       |            | 木更津    | 四郎        | 3               | 198                                           |                     |      |  |
| 8                          | 2                                         | 5   | 清田                       | 信長          | 1  | 188  |  | 2             | 5  | 山ス           | 山本海   |            | 163     |       | 2 52 花園百福  |      | 百春            | 3          | 189  |        | 2           | 5          | 木更津    | 五郎        | 3               | 187                                           |                     |      |  |
| 9                          | 3                                         | 6   | 武                        | 武藤正 2 179   |    | 179  |  | 3             | 6  | 二階3          | 二階堂尚樹 |            | 172     |       | 3 53 花園千秋  |      | 千秋            | 3          | 194  |        | 3           | 6          | 木更津    | 六郎        | 3               | 167                                           |                     |      |  |
| 10                         | 4                                         | 7   | 神行                       | €—∰<br>     | 2  | 178  |  | 4             | 7  | 片波り          | し陽太   | 3          | 170     |       | 4          | 54   | 安原            | 真一         | 3    | 181    |             | 4          | 7      | 木史津       | 七郎              | 3                                             | 180                 |      |  |
| 11                         | 5                                         | 8   | 4X:                      | (紳一 3 185   |    | 185  |  | 5             | 8  | 荒木裕一郎        |       | 3          | 164     |       | 5 55 茶木正広  |      | 正広            | 3          | 171  |        | 5           | 8          | 不更浑    | 八郎        | 3               | 165                                           |                     |      |  |
| 12                         | 6                                         | 9   | 82                       | S:我 靶       | 2  | 175  |  | 6 9 桜木圭佑 3    |    | 3            | 165   |            | 6 56 鍋島 |       | 電平         | 3    | 174           |            | 6    | 9      | 不更浑         | 71,80      | 2      | 178       |                 |                                               |                     |      |  |
| 13                         |                                           | 10  | -<br>                    | 官止          | 2  | 1/4  |  | /             | 10 | 名護殺          |       | 2          | 169     |       | / 5/ 夏日    |      | )涯            | 2          | 179  |        | 1           | 10         | 個牙油    | 不即        | 2               | 173                                           |                     |      |  |
| 14                         | 8                                         | 10  | 用:                       | 1111111     | 3  | 202  |  | ×<br>×        | 10 | 中村大輔         |       | 2          | 160     |       | ×<br>×     | 38   | 7又7           | 58         | 2    | 198    |             | 8          | 10     | 1田ワノ用     | /X(EP           | 2                                             | 167                 |      |  |
| 15                         | 9                                         | 12  | 1Ш.<br>*बाग              | 11年41×      | 2  | 182  |  | 9             | 12 | 中的           |       | 2          | 150     |       | 9          | 39   | 21 T)         | \$41丁八<br> |      | 102    | -           | 9          | 12     | 1世ノ/用     | 드 타이<br>770 현77 | 2                                             | 108                 |      |  |
| 16                         | 11                                        | 1.4 | 1000<br>(1001)<br>(1001) | 5 - 2 - 2 C | 2  | 176  |  | 10            | 14 | ////s/<br>約本 | 仁田    | 2          | 150     |       | 11         | 61   | 603)<br>ED CD | 追加         | 1    | 160    |             | 10         | 10     | 7回 / /用   | 五郎              | 1                                             | 160                 |      |  |
| 1/                         | <u>.</u>                                  | 17  | ++-10                    | 1 /2X-7 1   | -  |      |  |               | 19 | 90/1         |       | -          |         |       | •••        | 00   | ±             | ****       | +-   | 100    |             |            | 17     | 100 7 7HH | الاربيد.        | <u>                                      </u> |                     |      |  |

※必ず入力方法のシートを確認してから、入力してください。

※市によってはアクセス権限の関係で One Drive にアクセスできない事例があると報告を受けていま す。その場合は、千葉県バスケットボール協会 U15 カテゴリー部会内の地区 DC 交流戦のページよ りメンバー表をダウンロードし、総務部渡辺 (<u>mailto:cba\_u15@yahoo.co.jp</u>) まで直接を送付してくだ さい。